# ►►► เมนูบันทึก Cancel Blacklist

#### วัตถุประสงค์

เพื่อยกเลิกการทำ Blacklist ให้กับลูกหนี้

### คำอธิบาย

เมื่อลูกหนี้ที่มีสถานะ Blacklist ไว้ได้ถูกทำการ Cancel Blacklist แล้วรหัสลูกหนี้ราย ดังกล่าวก็จะสามารถอ้างอิงมาบันทึกรายการต่างๆได้ตามปกติ

## ขั้นตอนการบันทึก

- ให้บันทึกรหัสลูกหนี้ที่ต้องการทำ Cancel Blacklist โดยสามารถเลือกรหัสลูกหนี้ ได้จากหน้าต่างค้นหา (F4) ซึ่งโปรแกรมจะแสดงรายชื่อลูกค้าเฉพาะลูกค้า ที่มีสถานะเป็น Blacklist เท่านั้น และโปรแกรมจะแสดงรายละเอียดของชื่อ ลูกหนี้ ที่อยู่ เบอร์โทรศัพท์ และเบอร์แฟ็กซ์ ให้อัตโนมัติตามที่ได้กำหนดไว้ใน รหัสลูกหนี้
- ให้บันทึกเลขที่เอกสาร โดยโปรแกรมจะ Running เลขที่เอกสารให้อัตโนมัติตาม การกำหนดที่ระบบ EM / General Setup / กำหนดเลขที่เอกสาร
- 3. ให้บันทึกวันที่เอกสาร ที่ทำรายการ Cancel Blacklist
- ให้บันทึกชื่อผู้อนุมัติในการทำ Cancel Blacklist โดยสามารถเลือกชื่อผู้อนุมัติได้ จากหน้าต่างค้นหา (F4) ชื่อผู้อนุมัติ
- 5. ให้บันทึกเหตุผลในการทำ Cancel Blacklist ลูกหนี้รายนั้น

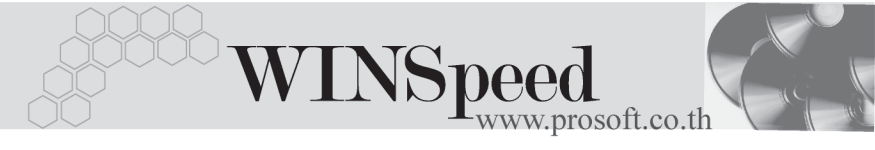

| Cancel Blacklist                          |                                                            |             | _ 🗆 X |
|-------------------------------------------|------------------------------------------------------------|-------------|-------|
|                                           |                                                            | Cancel Blac | klist |
| รทัสลูกหนึ่                               | A-0006 🗾 ท้างขุ้นส่วนจำกัด กรุงเทพ ฮาร์ดแวร์ เทรดดิ้ง      |             |       |
| ที่อยู่                                   | 99 ลาคารทีเคเค ถ.รัชดาภิเษกห้วยขวางห้วยขวางดินแดงกทม.10900 |             |       |
| โทรตัพท์                                  | 0-2938-2406-9 แพ็กซ์                                       | 0-2938-2410 |       |
| เลขที่เอกสาร                              | CB-00000011 📝 วันที่เอกสาร                                 | 28/01/2548  |       |
| ผู้อนุมัติ                                | P-00000017 🗾 นางสาว สุทธินันท์ เทียนทอง                    |             |       |
| เลขที่เอกสารอ้างอิง                       | B-2547-12-008                                              |             |       |
| No.<br>1 ลูกหนีได้ทำการจ่ายชำระ<br>2<br>3 | เหตุผลของ Cancel Blacklist<br>ยอดกงก้างทั้งหมดแล้ว         |             |       |
| 4<br>5<br>6<br>7                          |                                                            |             |       |
| 8<br>9<br>10<br>11                        |                                                            |             |       |
|                                           | relete Close                                               |             |       |

#### 🕈 ตัวอย่างการบันทึก Cancel Blacklist

5